## **Jumping Invitations**

## How to decline an OC invitation on the FEI Online Invitation System

You have been notified that the Organising Comittee has invited you for a specific Event?

You want to decline the invitation for this Event?

**Step 1:** Go to <u>https://invitation.fei.org</u> and login with your FEI ID number and password.

**Step 2:** You land on your **Dashboard** from where you can click on **OC invitations.** You will open the section **My OC invitations** in which you can see the invitation(s) you received.

You find the invitation you have received which you wish to decline and you click on **Decline invitation.** 

## **Jumping Invitations**

**Step 3:** A confirmation pop-up will appear, you confirm your action by clicking on **Decline invitation**.

**Step 4:** Once the OC invitation is declined, you have 2 minutes to cancel the action you just made, if perhaps you made a mistake. If you don't wish to decline, click on **Undo** on the right hand side.

Unique solution ID: #1211 Author: Last update: 2020-12-17 11:05